# LK Huoneyksikkö SC–W / SC–RF

## Rakenne

LK Huoneyksikköä SC-W/SC-RF käytetään yhdessä LK SmartComfort 110 OT kanssa. Huoneyksikkö asennettuna shunttiautomatiikkaa ohjaa sekä ulkolämpötila että asetettu/haluttu sisälämpötila.

Huoneyksikkö on saatavana sekä langallisena versiona, LK Huoneyksikkö SC-W, että langattomana versiona, LK Huoneyksikkö SC-RF.

LK Huoneyksikössä SC-W/SC-RF on yhdeksän esiasetettua ohjelmaa, joissa on alennettu lämpötila. On myös mahdollista luoda omia ohjelmia. Lisäksi yksikössä on loma- ja ajastintoiminnot. Ajankohtainen ulkolämpötila saadaan selville yksiköstä. Huoneyksikkö on itseoppiva, joten se muistaa asetetun lämpötilan saavuttamiseen vaadittavan ajan.

#### Tärkeää!

Asennuksen ja huollon saa suorittaa vain teknisesti pätevä henkilö. Kaikkia tämän asennus- ja käyttöohjeen ohjeita on noudatettava ja ne on ymmärrettävä ennen SmartComfortin asentamista. Kaikki muutokset ja lisäykset ovat turvallisuussyistä kiellettyjä.

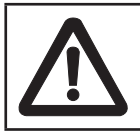

#### Varoitus!

Varmista että verkkoliitäntä on katkaistu ennen asennustyön aloittamista ja että nouda-

tat voimassa olevia turvallisuusmääräyksiä.

#### HUONEYKSIKÖN ASENNUS

Asenna huoneyksikkö keskeiselle paikalle asuntoon. Lämpöpatteritermostaatit toimivat parhaiten, kun ne ovat täysin auki huoneessa, johon huoneyksikkö asennetaan.

Tärkeää! Huoneyksikkö ei ole roiske- eikä kosteussuojattu. Se täytyy asentaa kuivaan paikkaan. Siihen ei saa vaikuttaa veto, suora auringonpaiste eikä takan lämpösäteily.

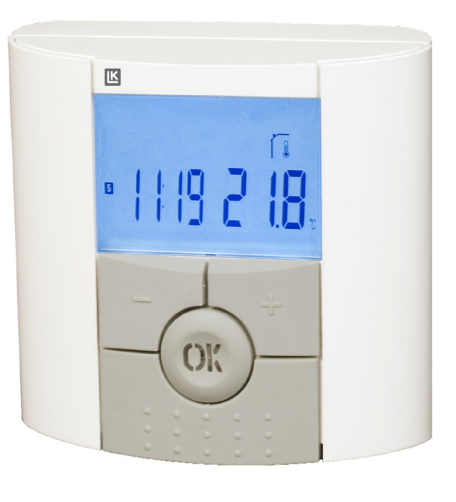

Sopivin paikka on usein olohuoneen sisäseinä. Asenna huonetermostaatti noin 1,5 m korkeudelle lattiasta. Katso asennuskuvaa. Seinän ja huoneyksikön väliin laitetaan välirengas hyvän ilmankierron varmistamiseksi. Mahdollista johtoa varten välirenkaaseen voidaan helposti tehdä lovi sopivalla työkalulla.

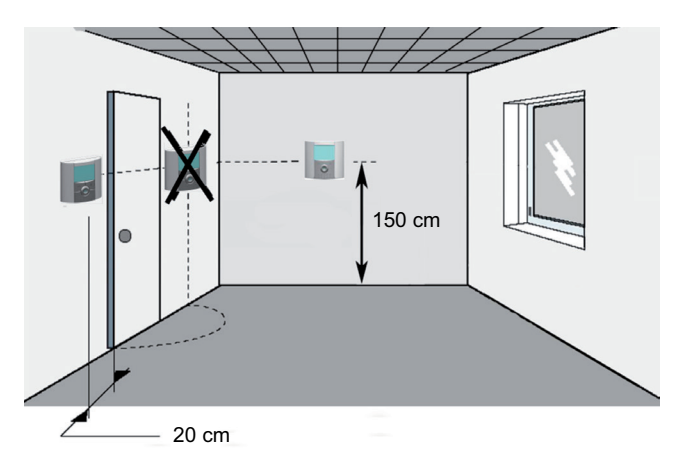

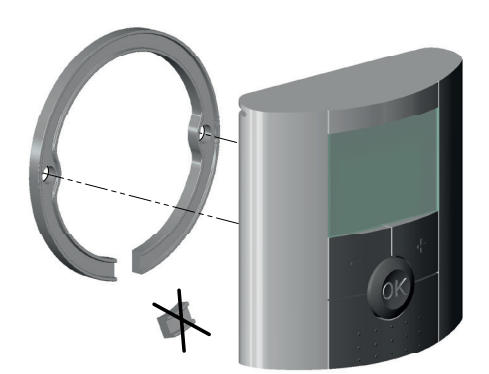

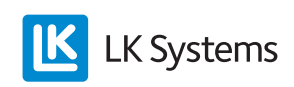

#### LK Huoneyksikkö SC-RF

Huoneyksikössä on vakiovarusteena antenni langatonta kommunikaatiota varten shunttiautomatiikan ja huoneyksikön välissä, paristot sekä pöytäteline huoneyksikköä varten.

Kytke antenni SmartComfortin shunttiautomatiikassa liitäntään **(**). Häiriöitä voi esiintyä, jos antenni sijoitetaan metalliosien tai metallisten putkijohtojen päälle tai liian lähelle muita langattomia yksiköitä tai virtajohtoja. Antenni ei saa olla liian lähellä huoneyksikköä käynnistyksen aikana.

Shunttiautomatiikka kytketään erillisen ohjeen mukaan, minkä jälkeen kytketään virta päälle. Huoneyksikkö käynnistetään irrottamalla pariston muoviliuska. Shunttiautomatiikan näytössä on viesti **E12**, kunnes huoneyksikkö ja shunttiautomatiikka kommunikoivat keskenään.

Huoneyksikkö ja antenni ovat toimitettaessa liitettynä toisiinsa. Signaalin voimakkuus tarkistetaan huoltotilassa, parametri 71.

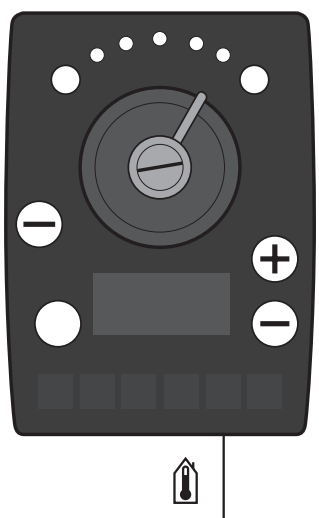

Liitäntä antennia/ huoneyksikön johtoa varten

#### LK Huoneyksikkö SC-W

Huoneyksikössä on vakiovarusteena 15 metrin johto. Johto voidaan pidentää aina 45 metriin asti. Kytke johto shunttiautomatiikan liitäntään **()**.

## HUONEYKSIKKÖ

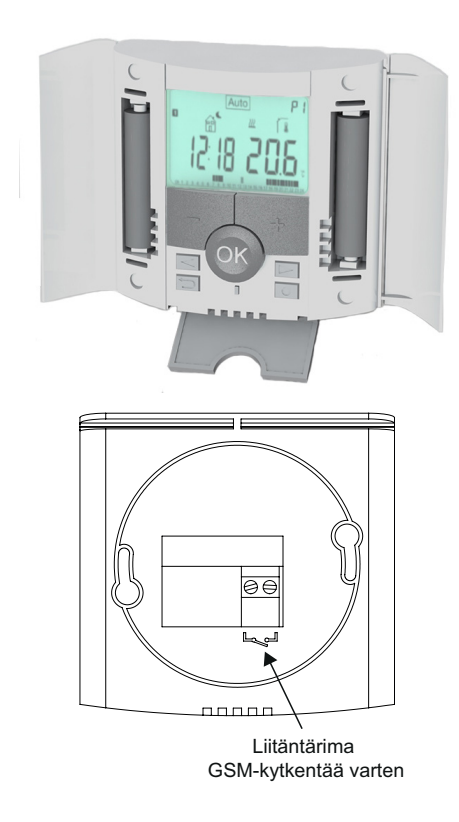

#### Näppäimet

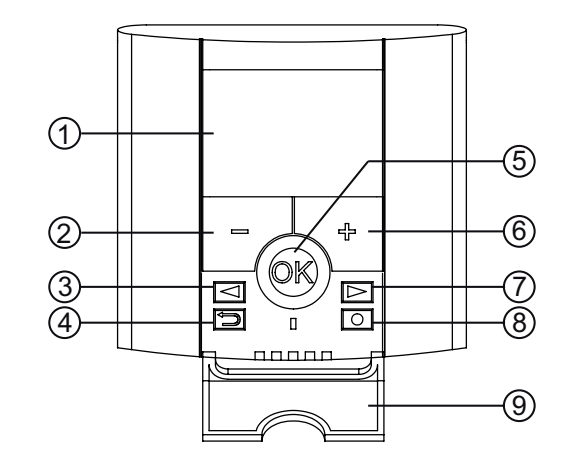

| 1 | Näyttö                                                 |  |  |
|---|--------------------------------------------------------|--|--|
| 2 | Miinus (-)                                             |  |  |
| 3 | Vasen                                                  |  |  |
| 4 | Takaisin                                               |  |  |
| 5 | Hyväksy <b>OK</b> ja LED-merkkivalo                    |  |  |
| 6 | Plus (+)                                               |  |  |
| 7 | Oikea                                                  |  |  |
| 8 | Muokkaus                                               |  |  |
| 9 | Kansi navigaatio-, takaisin- ja ohjelmointinäppäimille |  |  |

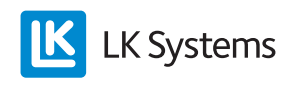

Näyttö

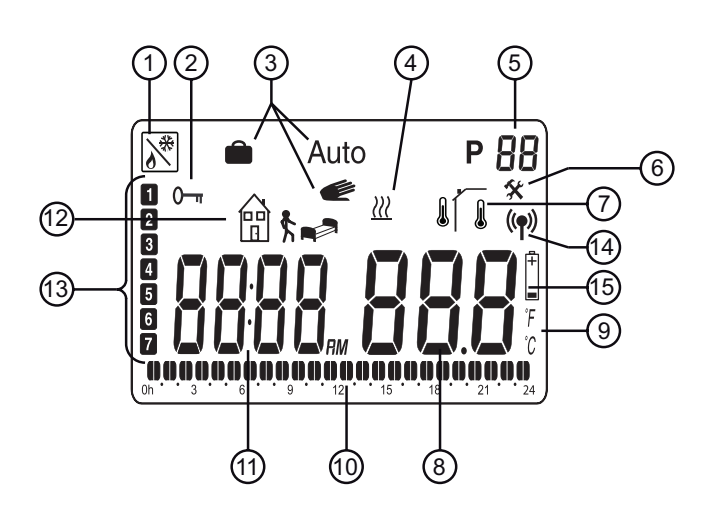

| 1   | Etäohjaus esim. matkapuhelimella. 🕅                                                                                                    |  |  |  |
|-----|----------------------------------------------------------------------------------------------------|--|--|--|
| 2   | Näppäinlukitus                                                                                                    |  |  |  |
| 3   | Käyttötila                                                                                                    |  |  |  |
| 4   | Boost-toiminto – Tilapäinen tehonlisäys, kun lämpö-<br>tilaa nostetaan                                                                                                 |  |  |  |
| 5   | Ohjelmanumero                                                                                                    |  |  |  |
| 6   | Huolto                                                                                                    |  |  |  |
| 7   | 🚺 Huonelämpötila, 🛿 Ulkolämpötila                                                                                                    |  |  |  |
| 8   | Lämpötila-arvo                                                                                                    |  |  |  |
| 9   | °C tai °F                                                                                                    |  |  |  |
| 10  | Päivän ohjelma. (Kellonaika vilkkuu.)                                                                                                    |  |  |  |
| 11  | Kello                                                                                                    |  |  |  |
| 12  | Alennetun lämpötilan symboli: 📭 tai 🛱 🕏                                                                                                    |  |  |  |
| 13  | Viikonpäivä (1 = maanantai)                                                                                                    |  |  |  |
| 14* | Kommunikaatiosymboli (), vilkkuu huoneyksikön ja antennin kommunikoidessa.                                                                                             |  |  |  |
| 15* | Pariston merkkivalo 🗍, vilkkuu, kun varaustaso on<br>alhainen. Vaihda paristo pikimmiten. Ohjelmat on<br>tallennettu. Aika ja päivämäärä pitää asettaa uudel-<br>leen. |  |  |  |

\* Koskee ainoastaan LK Huoneyksikköä SC-RF.

#### Käyttöönotto

#### Kellonajan- ja päivämäärän asetus

Avaa kansi ja paina näppäintä O 2 sekuntia. Arvoa, joka vilkkuu, voidaan muuttaa painamalla (+) ja (-). Kun arvo on valittu, se hyväksytään **OK**-näppäimellä. Näytössä on automaattisesti seuraava arvo.

Huomio! Paluu edelliseen arvoon on mahdollista painamalla ᠫ.

#### Kellonaika:

Tunnit vilkkuvat – aseta tunnit ja paina **OK**. Minuutit vilkkuvat – aseta minuutit ja paina **OK**. Viikonpäivä vilkkuu – aseta viikonpäivä ja paina **OK**.

#### Päivämäärä:

Päivämäärä vilkkuu – aseta päivämäärä ja paina **OK**.

Kuukausi vilkkuu – aseta kuukausi ja paina **OK**. Vuosi vilkkuu – aseta vuosi ja paina **OK**.

Kun näytössä lukee **SAVE** ja vihreä valodiodi vilkkuu, paina **OK** hyväksyäksesi aika ja päivämäärä.

Huoneyksikkö on nyt valmis käyttöön.

Käyttötila on automaattisesti mukavuustila koko vuorokauden, ellei muita asetuksia tehdä. Voit valita myös esiasetetun ohjelman tai tehdä omakohtaisen ohjelman. Katso kappaletta *Käyttötilan asetus* ja *Ohjelmavalikko P*.

Näytön taustavalo ei ole normaalisti päällä. Sen saa päälle painamalla jotain näppäimistä. Huoneyksikkö näyttää normaalisti huonelämpötilan. Painamalla **OK** näkyy ulkolämpötila (tämä edellyttää, että ulkoanturi on kytketty shunttiautomatiikkaan).

Painamalla (+) tai (-) näkyy asetettu huonelämpötila. Tässä tilassa voidaan muuttaa mukavuuslämpötilan asetusta. Mukavuuslämpötila säädetään niin, että se vastaa haluttua lämpötilaa päiväsaikaan. Halutut alennetut tai loma-/ajastinlämpötilat asetetaan erikseen.

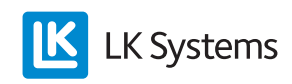

Esimerkki näyttää alennetun lämpötilan aikaisin aamulla keskiviikkona.

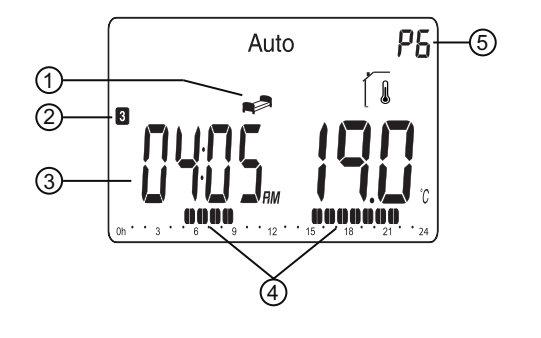

| 1 | Ohjelmatila               |  |
|---|---------------------------|--|
| 2 | Päivä                     |  |
| 3 | Kellonaika                |  |
| 4 | Mukavuuslämpötilan jaksot |  |
| 5 | Valittu ohjelma           |  |

## KÄYTTÖTILAN ASETUS

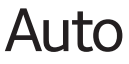

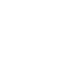

Yksikössä on kolme käyttötilaa, automaattinen tila, mukavuustila ja loma-/ajastintila, jotka valitaan seuraavasti: Avaa kansi. Valitse haluttu käyttötila navigointinäppäimillä ◀ tai ►. Hyväksy painamalla **OK**.

#### Mukavuustila 🥑

Mukavuustilassa valitaan haluttu lämpötila painamalla (+) tai (-). Valittu lämpötila on sama vuorokauden ympäri. Huomaa, että käsisymboli ei näy käytön aikana. Tehdasasetus: Mukavuuslämpötila 21 °C.

#### Automaattinen tila Auto

Tässä tilassa huoneyksikkö seuraa valittua ohjelmaa (esiasetettua P1–P9 tai omakohtaista U1 tai U2). Valitun ohjelman asetuksesta/muokkauksesta kappaleessa *Ohjelmatila P*.

Alennettu lämpötila voidaan helposti ohittaa muuttamalla arvo painamalla (+) tai (-). Asetettu lämpötila-arvo vilkkuu muutaman sekunnin. Mukavuussymboli 💓 vilkkuu ja näyttää että lämpötila vallitsevassa ohjelmakohdassa on ohitettu. Huoneyksikkö palaa automaattisesti ohjelmaan seuraavassa ohjelmakohdassa.

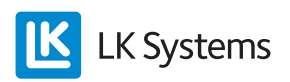

Huomaa, että lämpötilanmuutokset mukavuusjaksoilla jäävät pysyväksi.

## Loma-/ajastintila

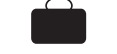

Loma-/ajastintilassa on mahdollista asettaa haluttu huonelämpötila tunnista 255 päivään. Valitse käyttötila . Lämpötila vilkkuu. Aseta lämpötila ja paina **OK**. **01d** vilkkuu. Valitse haluttu pituus loma-/ajastinjaksolle painamalla (+) tai (-) ja **OK**. Symboli vilkkuu koko jakson ajan. Kun aikajakso päättyy, huoneyksikkö palaa aiempaan käyttötilaan.

## Ohjelmatila P

Avaa kansi. Valitse ohjelmatila P navigointinäppäimillä 🛋 tai ► ja paina OK. Valitse esiasetettu ohjelma P1–P9 tai omakohtainen ohjelma U1 tai U2 painamalla (+) tai (-).

Mukavuuslämpötilajaksot näkyvät mustina lohkoina näytön alareunassa. Vilkkuva lohko osoittaa kellonaikaa.

| <b>₫\$</b> | = Alennettu lämpötila, poissa.<br>Tehdasasetus 17 °C |  |
|------------|------------------------------------------------------|--|
|            | = Alennettu lämpötila, yö.<br>Tehdasasetus 19 °C     |  |

| Ohjelma                                  | Mukavuus-/alennettu lämpötila                                                             |  |  |  |
|------------------------------------------|-------------------------------------------------------------------------------------------|--|--|--|
| P1<br>Työpäivä                           | Mukavuus (päivä 1–5) 06:00–09:00,<br>16:00–23:00,<br>(päivä 6–7) 08:00–23:00              |  |  |  |
| P2<br>Työpäivä,<br>Lounastauko<br>kotona | Mukavuus (päivä 1–5) 06:00–09:00,<br>11:00–13:00, 16:00–23:00,<br>(päivä 6–7) 08:00–23:00 |  |  |  |
| P3<br>Kotona koko<br>päivän              | Mukavuus (päivä 1–5) 06:00–23:00,<br>(päivä 6–7) 08:00–23:00                              |  |  |  |
| P4<br>Päivävuoro                         | Mukavuus 4:00–6:00, 13:00–21:00                                                           |  |  |  |
| P5<br>Iltavuoro                          | Mukavuus 07:00–14:00, 21:00–24:00                                                         |  |  |  |
| P6<br>Yövuoro                            | Mukavuus 05:00–08:00, 15:00–22:00                                                         |  |  |  |
| P7<br>Toimisto                           | Mukavuus (päivä 1–5) 7:00–18:00                                                           |  |  |  |
| P8<br>Kauppa                             | Mukavuus (päivä 1–6) 8:00–19:00                                                           |  |  |  |
| P9<br>Mökki                              | Mukavuus (päivä 1) 06:00–09:00,<br>(päivä 5) 15:00–24:00,<br>(päivä 6–7) 06:00–23:00      |  |  |  |

Esiasetetut ohjelmat P1–P9

Esiasetetut alennetut lämpötilat voidaan muuttaa huoltotilassa. .

#### Omakohtaisten ohjelmien U1 ja U2 luominen

U1 ja U2 ovat omakohtaisille ohjelmille. Pienin ohjelmajakso on 30 minuuttia. Arvoa tai symbolia, joka vilkkuu, voidaan muuttaa painamalla (+) tai (-). Kun muutos on tehty, paina **OK** siirtyäksesi seuraavaan kohtaan. Muutoksen voi aina perua painamalla ᠫ.

Valitse ohjelmatila P. Siirry painamalla (+) tai (-) kohtaan U1, joka vilkkuu. Paina O luodaksesi omakohtainen ohjelma. Vilkkuu ja näytössä 01. Valitse haluttu tila tai k ja paina OK. Valitse tässä esimerkissä , kellonaika 00:00 vilkkuu ja näytössä 01A. Painamalla (+) tai (-) asetat ajan, jolloin haluat alennetun lämpötilan alkavan, esim. 00:00. Paina OK.

Kellonaika 00:30 vilkkuu ja näytössä **01b**. Painamalla **(+)** tai **(-)** asetat ajan, jolloin haluat alennetun lämpötilan loppuvan, esim. 06:00. Paina **OK**. Lämpötila vilkkuu. Aseta alennettu lämpötila, esim. 20 °C. Paina **OK**. vilkkuu ja näytössä 02. Valitse haluttu tila ja paina OK. Valitse tässä esimerkissä 🗄 k, kellonaika 6:00 vilkkuu ja näytössä 02A. Painamalla (+) tai (-) asetat ajan, jolloin haluat alennetun lämpötilan alkavan, esim. 09:00. Paina OK.

Kellonaika 09:30 vilkkuu ja näytössä **02b**. Painamalla (+) tai (-) asetat ajan, jolloin haluat alennetun lämpötilan loppuvan, esim. 16:00. Paina **OK**. Lämpötila vilkkuu. Aseta alennettu lämpötila, esim. 18 °C. Paina **OK**.

Jatka samalla tavalla useamman alennetun lämpötilajakson asettamisessa. Vuorokaudelle on mahdollista ohjelmoida viisi alennettua lämpötilajaksoa. Kun olet luonut vuorokausiohjelman, lopeta ohjelmointi painamalla O. Kysymys **Copy Yes** näytössä.

Vuorokausiohjelma on nyt luotu ja se voidaan kopioida seuraaville päiville. Ohjelma alkaa aina päivällä 1 = ensimmäinen viikonpäivä. Paina **OK** kopioidaksesi ohjelma seuraavalle päivälle. Painamalla (+) tai (-) voidaan valita **Copy no** ja luoda uusi ohjelma seuraavalle päivälle.

Kun **OK**-näppäintä on painettu viimeiselle päivälle 7, ohjelma tallennetaan. Näytössä **SAVE** ja vihreä valodiodi vilkkuu. Paina **OK** tallentaaksesi ohjelma. Näytössä käyttötila **Auto** ja ohjelma **U1**.

Yllä luodussa ohjelmassa on mukavuustila klo 06:00–09:00 ja 16:00–24:00.

Alennettu lämpötila ♣, 20 °C, 00:00–06:00 Alennettu lämpötila 🖹 १, 18 °C, 9:00–16:00

## Huoltotila 🛠

Huoneyksikössä on huoltotila parametrien muutoksia varten. Tähän valikkoon pääsee painamalla ○ 10 sekuntia. Huomaa, että kellonajan asetus näkyy ensin. Paina kunnes huoltotila on näytössä. Parametri valitaan näppäimellä ◀ tai ► . Asetusarvot valitaan painamalla (+) tai (-) ja hyväksytään painamalla **OK**. Huoltotilasta poistutaan valitsemalla parametri **99 End** ja painamalla **OK**.

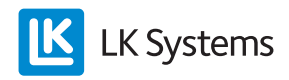

| Nro             | Parametrit ja toiminnot                                                                                                    |  |  |  |  |
|-----------------|----------------------------------------------------------------------------------------------------|--|--|--|--|
| 10              | <b>bEd</b> : Painamalla <b>(+)</b> tai <b>(-)</b> asetetaan haluttu<br>lämpötila 🏟 ohjelmiin P1–P9.                                                                                                    |  |  |  |  |
| 11              | Out: Painamalla (+) tai (-) asetetaan haluttu<br>lämpötila ∰ tohjelmiin P1–P9.                                                                                                    |  |  |  |  |
| 12              | InP: Painamalla (+) tai (-) asetetaan haluttu<br>∰ k lämpötila etäohjausta varten. Diagnoosi-<br>toiminto: 곳 Raamillinen symboli tarkoittaa<br>suljettua liitäntää.                                                                                                    |  |  |  |  |
| 20              | <b>deG</b> : Lämpötilayksiköt, °C Celsius tai °F Fahren-<br>heit.                                                                                                    |  |  |  |  |
| 21              | Ajannäyttö. 24 H (24:00) tai 12 H (12:00 AM/PM).                                                                                                    |  |  |  |  |
| 22              | <b>dSt</b> : Kesäaika. <b>YES</b> automaattinen muutos,<br><b>no</b> manuaalinen muutos. Päivämäärä ei ole<br>käytössä.                                                                                                    |  |  |  |  |
| 30              | AirC: Huonelämpötilanäytön kalibroiminen.<br>Kalibroiminen tehdään vuorokausi sen jälkeen,<br>kun asetusta on muutettu. Sijoita lämpömittari<br>huoneeseen ja tarkista lämpötila tunnin kuluttua.<br>Kalibrointiparametri näyttää <b>no</b> , eli kalibrointia<br>ei ole suoritettu. Painamalla (+) tai (-) muute-<br>taan lämpötila samaan arvoon kuin lämpömittari<br>näyttää. Paina <b>OK</b> vahvistaaksesi. Näytössä<br><b>YES</b> ja arvo muistissa. Kalibrointi voidaan pois-<br>taa painamalla <b>OK</b> ja <sup>sen</sup> jälkeen 💭. |  |  |  |  |
| 31              | <b>OutC</b> : Ulkolämpötilanäytön kalibrointi. Kuten 30<br>AirC, mutta lämpömittari sijoitetaan ulos.                                                                                                    |  |  |  |  |
| 70 rF<br>INI *  | <b>70 rF INI</b> : Uusi langaton liitäntä huoneyksikön ja<br>antennin välillä. Näytössä lukee "INI" ja symboli<br>(( $\phi$ ) vilkkuu. Kun liitäntä on tehty, parametri <b>71</b><br>näkyy automaattisesti signaalin voimakkuuden<br>tarkis-tamista varten. Huomaa, että parametria<br>70 ei voi valita, jos huoneyksikön ja antennin<br>välinen liitän-tä on tehty.                                                                                                    |  |  |  |  |
| 71 rF<br>-XX.X* | <b>71 rF -XX.X</b> : Huoneyksikön ja antennin välisen<br>signaalin voimakkuuden tarkistamista varten.<br>Toimintaa käyte-tään, kun haetaan huoneyksik-<br>ölle sopivaa paikkaa. Vihreä OK-LED tarkoit-<br>taa hyvää signaalin voi-makkuutta. Vilkkuva tai<br>yhtäjaksoinen punainen tarkoittaa, että vastaa-<br>notto ei ole tarpeeksi hyvä. Näytössä signaalin<br>voimakkuus.                                                                                                    |  |  |  |  |
| 80              | <b>Cir ALL:</b> Takaisin tehdasasetuksiin.<br><b>Huomio!</b> Varmista että tallennat tarvittavat tiedot<br>ohjelmien palauttamista varten ennen kuin käytät<br>tätä toimintoa.<br>Paina <b>OK</b> -näppäintä 10 sekuntia palauttaaksesi<br>tämän valikon kaikki lämpötila-asetukset ja<br>parametrit tehdasasetuksiin. Myös omakohtaiset<br>ohjelmat poistuvat.                                                                                                    |  |  |  |  |
| 90              | Ohjelmaversio                                                                                                    |  |  |  |  |
| 99              | <b>End:</b> Valikosta poistutaan painamalla <b>OK</b> , jolloin palataan normaaliin käyttötilaan.                                                                                                    |  |  |  |  |

#### \* Koskee ainoastaan LK Huoneyksikköä SC-RF. Pidätämme oikeuden tehdä tuoteparannuksia.

## Näppäinlukitus ()----

Tämä estää asiattomia tekemästä muutoksia huoneyksikön asetuksiin.

- Aktivoi lukitus painamalla 🔄 ja 🔘 samanaikaisesti. Näytössä **0–**.
- Avaa lukitus samalla tavalla.

## Етаонјаиз 🕅

Kytkemällä GSM-modeemi huoneyksikköön, sitä voidaan etäohjata matkapuhelimesta. Paina (+) tai (–) tai valitse uusi käyttötila lopettaaksesi etäohjaus. Kytkentärima on huoneyksikön takapuolella.

Huom! Kytke ainoastaan jännitteettömiä ja potentiaalivapaita liittimiä.

## TUULETUSTILA

Jos huoneyksikkö tunnistaa nopean lämpötilan alenemisen, yksikkö ei huomioi tätä muutosta seuraavan puolen tunnin aikana. Desimaalipiste ja lämpötilayksikkö vilkkuvat.

## VIANETSINTÄ

Ota huomioon, että lämpötilojen muutokset tapahtuvat hitaasti. Uusien asetusten saavuttaminen voi kestää jopa vuorokauden. Viive riippuu mm. lämmitysjärjestelmän toiminnasta ja mitoituksesta sekä rakennuksen eristyksestä. Ellei huonelämpötila vastaa asetuksia, tarkista että:

- Kellonaika on oikein asetettu
- Ohjelmajakso ei ole liian lyhyt
- Mukavuus- ja alennetun lämpötilan ero ei ole liian suuri

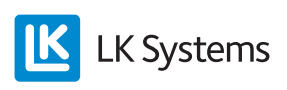

|    | , , , , , , , , , , , , , , , , , , , |
|----|---------------------------------------|
| 10 | Sisäinen vika                         |
| 11 | Menovesianturi                        |
| 12 | Ulkoanturi                            |
| 13 | Ei käytössä                           |
| 14 | Huoneyksikkö, kommunikaatiovika       |
| 15 | Ei käytössä                           |
| 50 | Huoneyksikkö, lämpötila-anturi        |

#### Vikakoodit: Huoneyksikön näytössä

## **TEKNISET TIEDOT**

| LK Rumstemperaturenhet SC-W<br>LK Rumstemperaturenhet SC-RF | Tuotenro 490 56 12<br>Tuotenro 490 56 20 |
|-------------------------------------------------------------|------------------------------------------|
| Käyttölämpötila                                             | 040 °C                                   |
| Kuljetus- ja varastointilämpötila                           | –10+50 °C                                |
| Huonelämpötilan asetusalue                                  | 537 °C                                   |
| Sähköinen suojaus                                           | Luokka III – IP 20                       |
| Paristo *                                                   | 2 kpl AAA-alkaali-<br>paristoa           |
| Taajuus *                                                   | 868 MHz                                  |

\* Koskee ainoastaan LK Huoneyksikköä SC-RF.

## Oman ohjelman aikataulu

|   |   |    | l             | March<br>15   |
|---|---|----|---------------|---------------|
|   |   |    | C°            | 1 2 3 4 5 6 7 |
|   |   |    | °F            |               |
|   |   |    | °C            | 1 2 3 4 5 6 7 |
|   |   |    | °F            |               |
|   |   |    | °C            | 1 2 3 4 5 6 7 |
|   |   |    | °F            |               |
|   | : | °C | 1 2 3 4 5 6 7 |               |
|   |   |    | °F            |               |
|   |   |    | °C            | 1 2 3 4 5 6 7 |
|   |   |    | °F            |               |
|   |   |    | °C            | 1 2 3 4 5 6 7 |
|   |   |    | °F            |               |
|   |   |    | °C            | 1 2 3 4 5 6 7 |
|   |   |    | °F            |               |
|   | : | °C | 1 2 3 4 5 6 7 |               |
| : |   | :  |               | °F            |
|   | : | °C | 1 2 3 4 5 6 7 |               |
|   |   |    | °F            |               |

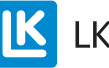